# Apple-Mail unter MacOS - Einbindung der Uni-Mail (Standard)

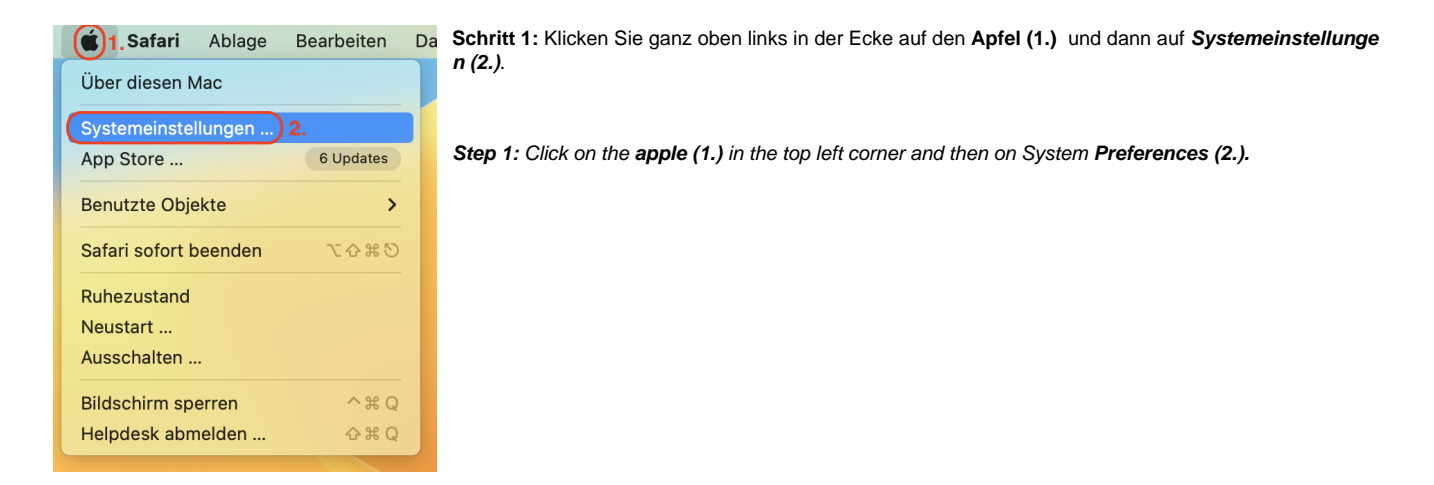

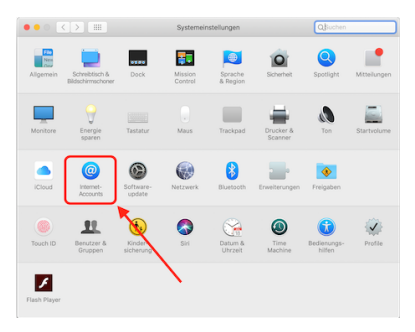

Schritt 2: Klicken Sie dann auf Internet-Accounts.

Step 2: Then click on Internet Accounts.

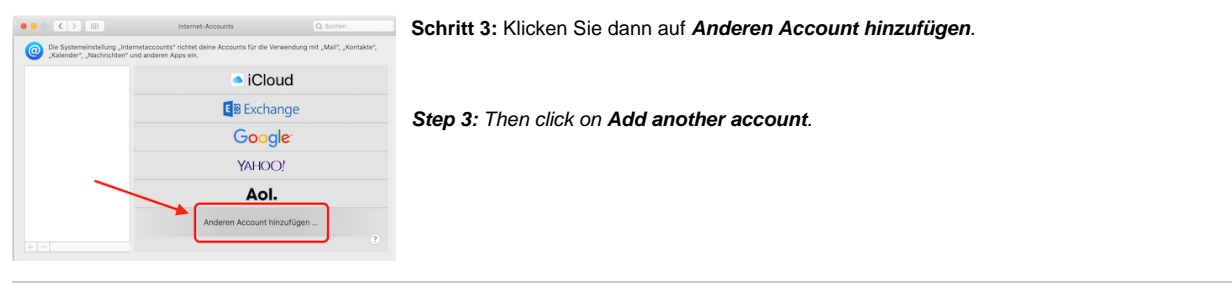

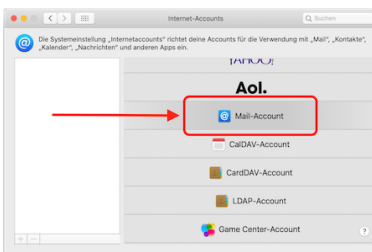

Schritt 4: Klicken Sie dann auf Mail-Account.

Step 4: Then click on Mail Account.

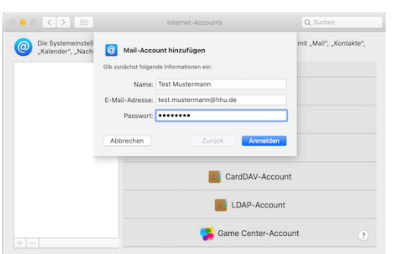

Schritt 5: Geben Sie dann Ihren Namen, Ihre Mailadresse und Ihr Passwort ein.

Step 5: Then enter your name, email address and password.

|                                     | Internet-Accounts                |                                                        |                      |
|-------------------------------------|----------------------------------|--------------------------------------------------------|----------------------|
| Die Systemeinst<br>"Kalender", "Nav | E-Mail-Adresse:                  | test.mustermann@hhu.de                                 | it "Mail", "Kontakte |
|                                     | Benutzername                     | temus101                                               |                      |
| Uni-Kennung                         | eintragen Passwort:              | •••••                                                  |                      |
|                                     | Accounttyp:                      | IMAP 🖸                                                 |                      |
|                                     | Server für eintreffende E-Mails: | mail.hhu.de                                            |                      |
|                                     | Server für ausgehende E-Mails:   | mail.hhu.de                                            |                      |
|                                     |                                  | Accountname/Passwort konnte nicht<br>überprüft werden. |                      |
|                                     | Abbrechen                        | Zurück Anmelden                                        |                      |
|                                     |                                  | LDAP-Account                                           |                      |
|                                     |                                  | Same Center-Account                                    |                      |

Schritt 6: Geben Sie unten als *Server für eingehende und ausgehende* Mails *mail.hhu.de* ein und danach oben unter *Benutzername* Ihre *Uni-Kennung*. Der *Accounttyp* ist IMAP.

Step 6: Enter mail.hhu.de as the server for incoming and outgoing mails at the bottom and then your uni versity ID (Unikennung) at the top under user name. The account type is IMAP.

### Hinweis:

Der Benutzername wird meistens automatisch zu der E-Mail-Adresse umgeändert. Achten Sie darauf, dass im Feld **Benutzername** Ihre **Unikennung** steht.

# Notes:

The username is usually automatically changed to the e-mail address. Make sure that the **username** field contains your **Unikennung**.

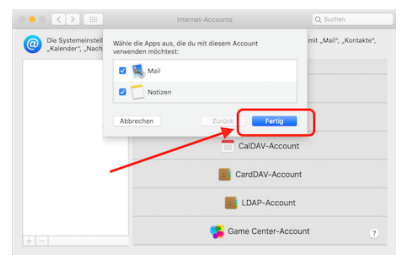

Schritt 7: Nach dem Klick auf *Fertig* können Sie Apple Mail öffnen und es beginnt die Synchronisation der Mails.

Step 7: After clicking Done, you can open Apple Mail and it will start synchronising the mails.

## Hinweis:

Dies kann bei der erstmaligen Einrichtung einige Zeit in Anspruch nehmen (abhängig von der Geschwindigkeit Ihrer Internetverbindung und der Belegung Ihres Postfaches).

#### Notes:

This may take some time when setting up for the first time (depending on the speed of your internet connection and the occupancy of your mailbox).